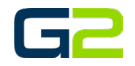

# SET SCHOOL NAME, SITE PREFIX & LOGO

G2 Communicator

# DOCUMENT PURPOSE

The purpose of this document is to instruct the G2 Communicator Installer how to Set the school's name, upload the school logo and set the site prefix.

Note: These instructions apply to Master Admin users.

This document assumes the reader has the appropriate user credentials, (username and password), as well as the IP address or DNS name of the G2 Communicator system.

# CONTENTS

| Document Purpose                                    | 1 |
|-----------------------------------------------------|---|
| Getting Started                                     | 1 |
| Instructions                                        | 1 |
| Setting the SCHOOL'S name and Site Prefix Extension | 2 |
| Uploading the School Logo                           | 3 |

# **GETTING STARTED**

To be successful, you will need the following information:

- School Name
- School Prefix
- School Logo image file

# INSTRUCTIONS

Read this set of instructions completely prior to starting. Follow the instructions below. The images shown throughout this document are examples. Images on your system may appear differently.

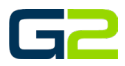

#### SETTING THE SCHOOL'S NAME AND SITE PREFIX EXTENSION

- Log into your G2 Communicator System and navigate to the Site page located on the Administration page.
- 2. Click the **Gears** icon.
- 3. Click Edit.

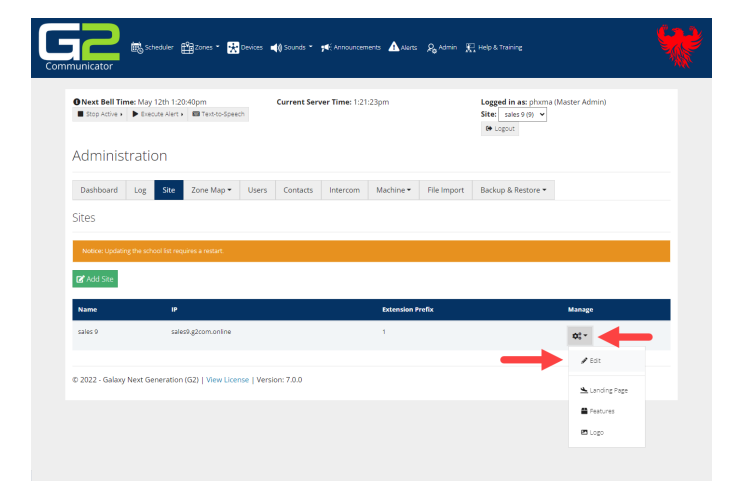

- 4. Type the **school's name** in the **Name** field.
- 5. Type the school's prefix in the "extension Prefix field.

**Note:** If this installation is for a single school only. Leave the prefix set to 1. If there may be multiple schools using G2 Communicator, set the prefix to match school number within their system.

6. Click the **Submit** button.

**Note**: The IP address or FQDN will be completed by G2 when the cloud server is initially setup.

7. The Administration Page | Site will now display the edited school name as well as the edited site prefix.

| Next Bell Til  Stop Active | me: May<br>Exec | 12th 1:26<br>ute Alert • | Text-to-Speed | 'n    | Current Seri | er Time: 1:26 | :26pm     |             | Logged in as: phoma (<br>Site: sales 9 (1)<br>( Logout | Master Admin) |
|----------------------------|-----------------|--------------------------|---------------|-------|--------------|---------------|-----------|-------------|--------------------------------------------------------|---------------|
| Adminis                    | tratio          | on                       |               |       |              |               |           |             |                                                        |               |
| Dashboard                  | Log             | Site                     | Zone Map •    | Users | Contacts     | Intercom      | Machine * | File Import | Backup & Restore *                                     |               |
| Edit Site                  |                 |                          |               |       |              |               |           |             |                                                        |               |
| Name                       |                 |                          |               |       |              |               |           |             |                                                        |               |
| Peoria Elemen              | itary           |                          |               |       |              |               |           |             |                                                        |               |
| IP                         |                 |                          |               |       |              |               |           |             |                                                        |               |
| sales9.g2com.              | online          |                          |               |       |              |               |           |             |                                                        |               |
| Extension Prefix           |                 |                          |               |       |              |               |           |             |                                                        |               |
| 9                          |                 |                          |               |       |              |               |           |             |                                                        |               |
|                            |                 |                          |               |       |              |               |           |             |                                                        |               |

| Communicator                                                                | 🔆 Devices 🛛 📢 Sounds 🍷  | j€ Announcements 🔺 Alerts | 🔓 Admin 🔣 Help a | s Training                                                 | * |
|-----------------------------------------------------------------------------|-------------------------|---------------------------|------------------|------------------------------------------------------------|---|
| Next Bell Time: May 12th 1:33:40pm  Stop Active > Execute Alert > TexetorSp | Current Se              | rver Time: 1:34:43pm      | Logj<br>Site:    | ged in as: phxma (Master Admin)<br>Peoria Elementary (9) V |   |
| Administration                                                              |                         |                           |                  |                                                            |   |
| Dashboard Log Site Zone Map                                                 | Users Contacts          | Intercom Machine *        | File Import Back | sup & Restore 🕶                                            |   |
| Sites                                                                       |                         |                           |                  |                                                            |   |
| Notice: Updating the school list requires a restart.                        |                         |                           |                  |                                                            |   |
| 🛃 Add Site                                                                  |                         |                           |                  |                                                            |   |
| Name                                                                        | IP                      |                           | Extension Prefix | Manage                                                     |   |
| Peoria Elementary                                                           | sales9.g2com.online     |                           | •                | ot-                                                        |   |
| © 2022 - Galaxy Next Generation (G2)   View L                               | icense   Version: 7.0.0 |                           |                  |                                                            |   |
|                                                                             |                         |                           |                  |                                                            |   |
|                                                                             |                         |                           |                  |                                                            |   |
|                                                                             |                         |                           |                  |                                                            |   |

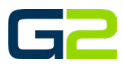

# UPLOADING THE SCHOOL LOGO

- Log into your G2 Communicator System and navigate to the Site page located on the Administration page.
- 2. Click the **Gears** icon.
- 3. Click Logo.

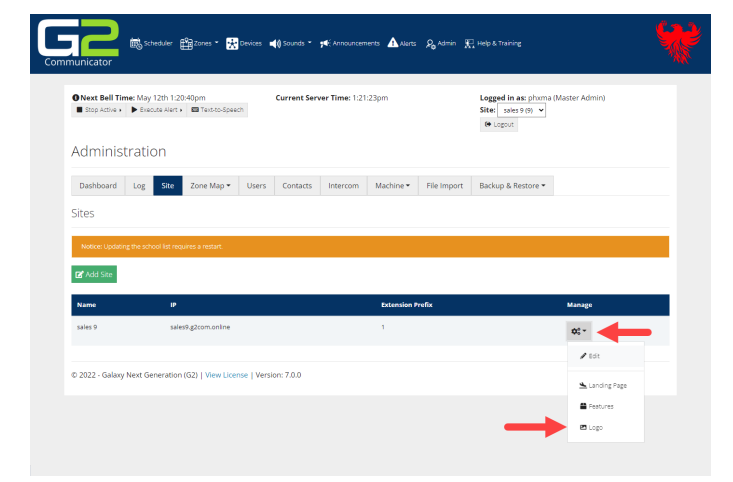

- 4. Click the **Browse** button.
- Browse to the logo file.
  Note: Only .png files accepted. 100 x 100pixel images are recommended.
- 6. Click the **Upload** button.
- 7. A small window will appear stating the upload successful or not.
- 8. Log out of the system.

| 9. | Log back into the system to see the new logo.<br>Note: If may be necessary to clear your<br>cache or hold the shift key down and | Cor |
|----|----------------------------------------------------------------------------------------------------|-----|
|    | refresh the page.                                                                                                    |     |

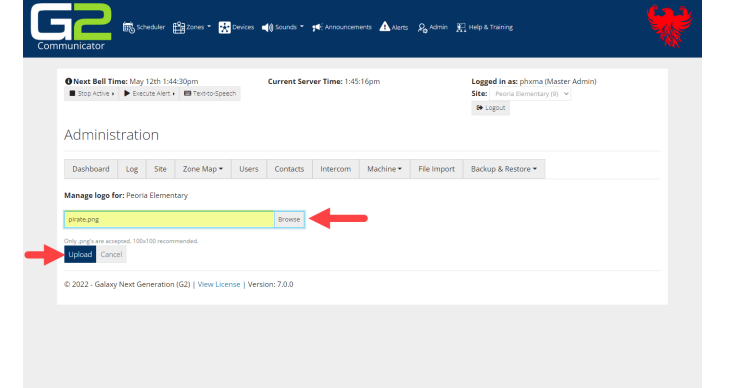

| Communicator                                                                         | 📢 Sounds 🍷 📢 Announcements 🔥 Aberts | & Admin II. Help & Training                                                       |
|--------------------------------------------------------------------------------------|-------------------------------------|-----------------------------------------------------------------------------------|
| Next Bell Time: May 12th 1:49:51 pm  Stop Active > Execute Alert >   Textor-Speech   | Current Server Time: 1:50:36pm      | Logged in as: phyma (Master Admin)<br>Site: Feoria Elementary (9) v<br>(9: Logout |
| Welcome to G2 Communicator<br>62 Communicator - The premiere K-12 Communication Syst | f<br>stem.                          |                                                                                   |
|                                                                                      | <b>д9</b> д                         |                                                                                   |
| Scheduler                                                                            | Zones                               | Devices                                                                           |
|                                                                                      |                                     | 0                                                                                 |
|                                                                                      |                                     | <i>∼</i> ⇔                                                                        |
| Sounds<br>© 2022 - Galaxy Next Generation (G2)   View License   Ven                  | Announcements                       | Admin                                                                             |